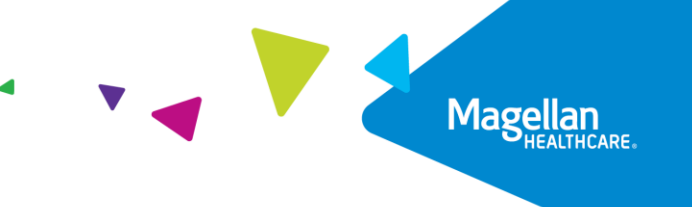

## **General Navigation and Dashboard** Quick Reference Guide

Understanding basic navigation and the dashboard within Magellan's authorization system is critical to everyday operations. You will access it via the Payer Spaces option in Availity Essentials, therefore you will need an Availity Essentials account. Upon accessing the authorization system, a blank dashboard will display by default.

You can initiate a variety of tasks from the dashboard, such as member searches, authorization requests, and authorization extensions.

Accessing the Authorization System

Follow the steps below to access Magellan's authorization system:

1. Access the Availity Essentials website, Availity.com, and log in using your Availity Essentials user ID and password.

| Availity                                      | essentials                    |
|-----------------------------------------------|-------------------------------|
| Please enter you                              | r credentials                 |
| User ID:                                      |                               |
| user.name                                     |                               |
| Password:                                     |                               |
| •••••                                         |                               |
| Show passwor                                  | d                             |
| Forgot your password?<br>Forgot your user ID? | Log in                        |
|                                               | Nover mind. Go back to lea in |

©2023 Magellan Health, Inc. rev 3/23

- 🔗 Availity 🛛 ) 😔 essentials 🖷 Home 🛛 🐥 Notifications 🖤 My Favorites 🔒 Logou Texas 🛛 Help & Training 🗸 🛛 🥝 Patient Registration - Claims & Payments - Clinical - My Providers - Reporting - Payer Spaces earch C My Account Dashboard N Notification Center My Account 1 Manage My Organization Manage My Organization 'How To' Guide for Dental Providers Enrollments Center Spaces Management Tool EDI Companion Guide You have no notifications. My Top Applications Magellan EB Magellan EB Authorizations Eligibility and Benefits ProAuth Admin Eligibility and Benefits Inquiry Inquiry - New News and Announcements TriWest Providers: Save paper, time, and money with the EFT and ERA enrollment app 02/03/2023 Say goodbye to the delays of mailed and faxed forms by using the new enrollment app for Electronic Funds Transfer (EFT) and Electronic Remittance Advice (ERA). Receive fast, automated, More. 1756 News testing 10/20/2021 regression test the news for 1756 Clone-1756 News testing 10/20/2021 Clone-regression test the news for 1756
- 2. Select the Payer Spaces tab in the Menu bar on the Home screen.

**RESULT:** A drop-down menu will appear.

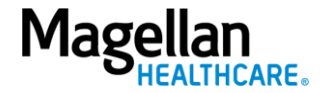

## 3. Click on the Magellan Healthcare tile.

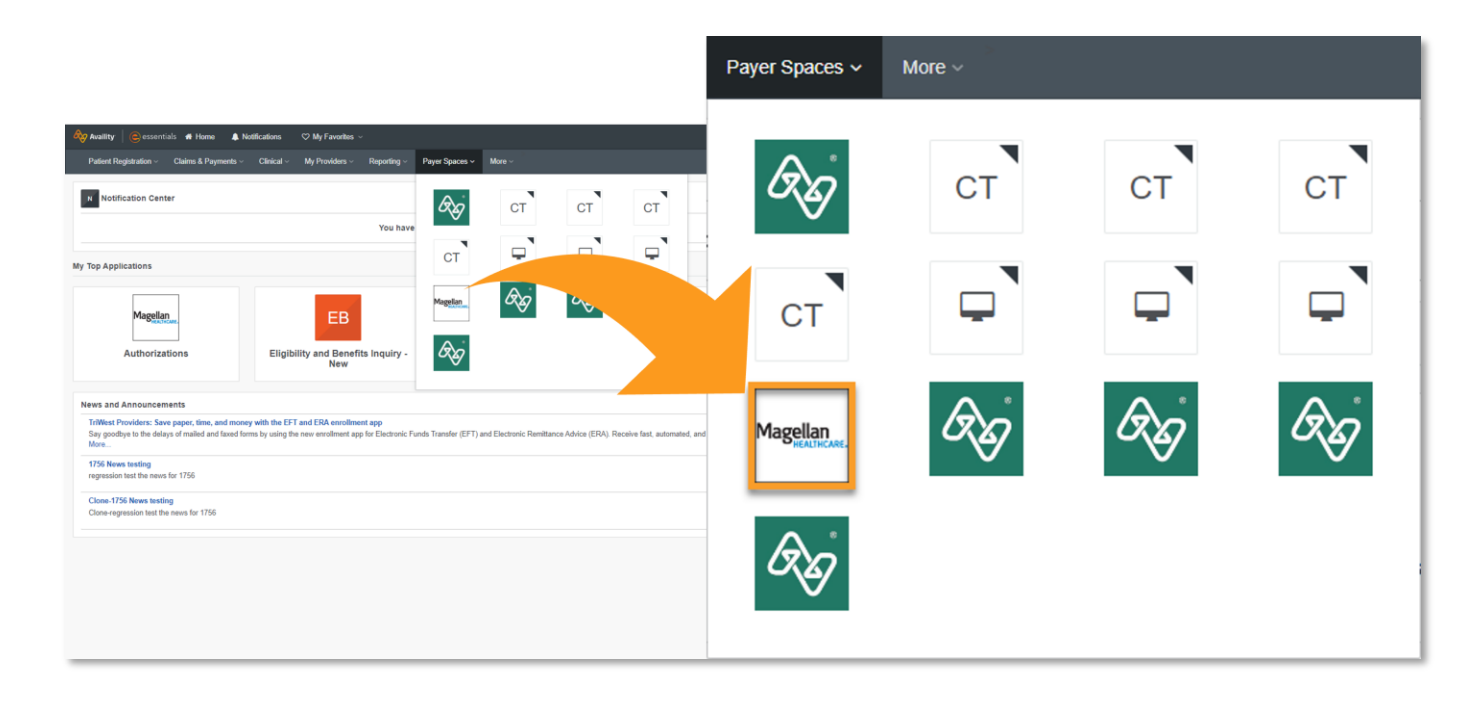

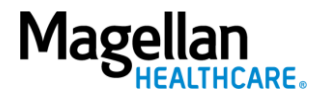

4. Select the **Authorizations** tile on Magellan's **Payer Spaces** page.

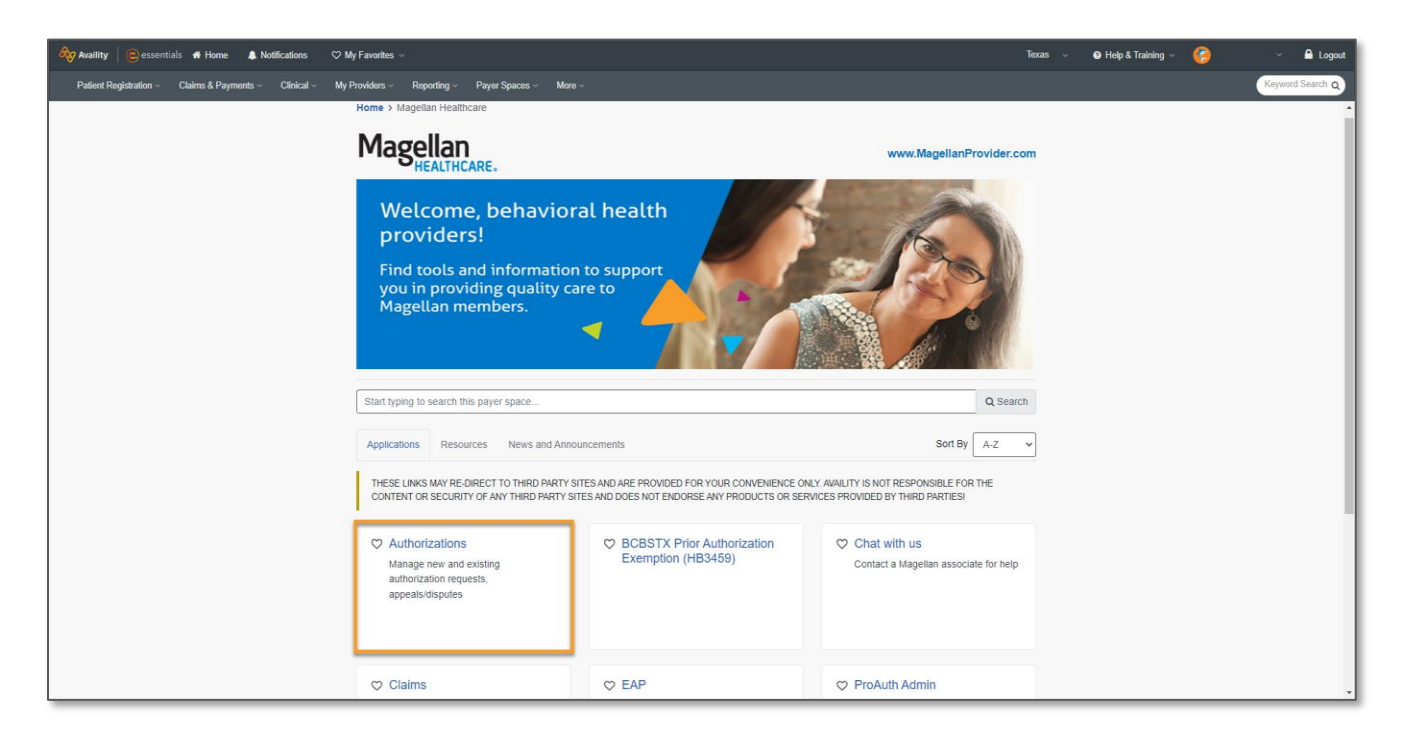

5. Select the provider from the **Select a Provider** drop-down on the **Authorizations** page.

| Availity essentials 🖷 Home 🌲 Notifications 🗢 M                            | y Favottes ~                                  | Texas ~ | ● Help & Training ~ | Ÿ       | 🔒 Logout |
|---------------------------------------------------------------------------|-----------------------------------------------|---------|---------------------|---------|----------|
| Patient Registration $\lor$ Claims & Payments $\lor$ Clinical $\lor$ My F | Providens × Reporting × Payer Spaces × More × |         |                     | Keyword | Search Q |
|                                                                           | Home > Magelian Healthcare > Authorizations   |         |                     |         |          |
|                                                                           | Authorizations Gree Freedback Magellan        | ARE.    |                     |         |          |
|                                                                           | Organization Magellan Heathcare               | × 1     |                     |         |          |
|                                                                           | Select                                        | clear   |                     |         |          |
|                                                                           | NPI devot                                     |         |                     |         |          |

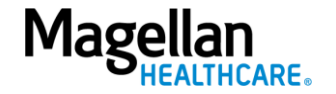

6. Manually enter in the TIN in the "Enter manual TIN..." field.

| Tax ID (Optional)    |
|----------------------|
| Manually enter a TIN |
| Enter manual TIN     |
| Authorization Option |
| Select               |

7. Click the drop-down arrow of the Authorization Option field and select "Request Member Care" from the drop-down menu.

| Member Information |              |              |  |
|--------------------|--------------|--------------|--|
| First Name         | Li           | ast Name     |  |
|                    |              |              |  |
| Date of Birth      | State        | Member ID    |  |
| mm/dd/yyyy         | Pennsylvania | <pre>~</pre> |  |
| (                  |              |              |  |

8. Click Submit.

| Submit |
|--------|
|--------|

**RESULT:** The **Magellan Provider Site** pop-up box will display that will redirect users to auto sign-in to the authorization system. The page is a disclaimer page informing users that they are leaving Availity.

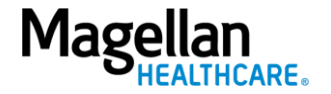

## 9. Click Submit.

| Home > Magellan Heal                                                                                             | hcare > Magellan P                                                                                              | rovider Site                                                                                                    |
|----------------------------------------------------------------------------------------------------|----------------------------------------------------------------------------------------------------|----------------------------------------------------------------------------------------------------|
| Magellan                                                                                                    | Provider                                                                                                    | Site                                                                                                    |
| You are about to be re-d<br>require a separate log-in<br>only. Availity cannot cont<br>content, products, or ser | rected to a third-party s<br>Availity provides the lin<br>rol such sites, does not<br>vices. You will remain lo | ite away from Availity's secure site, which may<br>nk to this site for your convenience and reference<br>necessarily endorse and is not responsible for their<br>ggged in to Availity. |
| Can                                                                                                    | cel                                                                                                    | Submit                                                                                                    |
|                                                                                                    |                                                                                                    |                                                                                                    |

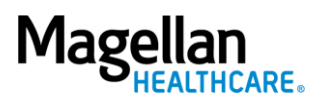

Before you can perform any tasks, you must select the providers. Review the <u>Understanding Provider Filter Quick Reference Guide</u> for instructions.

CTRL + Click each number for a breakdown of each section.

| Magellan<br>HEALTHCARE.<br>Autor | horization Requests                   |                   |                                         |                        |                        |                            | 2 • PROVIDER FILT       | TER (12/12) Help About |
|----------------------------------|---------------------------------------|-------------------|-----------------------------------------|------------------------|------------------------|----------------------------|-------------------------|------------------------|
| Dashboard                        | Dashboard                             |                   |                                         |                        | CREAT                  | TE INPATIENT AUTHORIZATION | N   - CREATE SERVICE    |                        |
| Member Search                    | 3 – Filter By 😧                       |                   |                                         |                        |                        |                            |                         |                        |
|                                  | Member ID                             | Au                | uthorization Number                     |                        | Diagnosis Type         | •                          |                         |                        |
|                                  | Date of Service From Date             | Da                | ate of Service To Date                  |                        | npatient Service Types |                            | Service/Procedure Servi | ce Types               |
|                                  | 11/24/2022                            |                   | Requested By Me                         | MM/DD/YYYY             |                        | •                          |                         | <b>~</b>               |
|                                  | FILTER RESET                          |                   | noquested by me                         |                        |                        |                            |                         |                        |
|                                  | 4 - Inpatient Authorizations Summa    | агу               |                                         |                        |                        |                            |                         |                        |
|                                  |                                       |                   |                                         |                        |                        |                            | EXT                     | END VIEW AUTH DETAILS  |
|                                  | Member Name 🗢                         | Authorization # 🗢 | Determination Status 🗘                  | From Date 🗢            | To Date 🗢              | Servicing Facility 🗘       | Diagnosis Code 🗘        | State 🗢                |
|                                  | SMITH, JAMES                          | IPXXXXXX123       | Partially Approved                      | 11/29/2022             | 02/08/2023             | DOE, JOHN                  | F0.XX                   | Open                   |
|                                  | SMITH, JANE                           | IPXXXXXX456       | Pending                                 | 11/01/2022             | 12/31/2022             | DOE, JOHN                  | FX.00                   | Open                   |
|                                  | SMITH II, JAMES                       | IPXXXXXX789       | Pending                                 | 10/07/2022             | 12/06/2022             | DOE, JOHN                  | F0.0X                   | Open                   |
|                                  |                                       |                   |                                         | ( ≪ 1 ≫ )              | H 10 -                 |                            |                         |                        |
|                                  | 5 - Service / Procedure Authorization | ons Summary       |                                         |                        |                        |                            |                         |                        |
|                                  |                                       |                   |                                         |                        |                        |                            | ADD/EXTEND SER          | VICE VIEW AUTH DETAILS |
|                                  | Member Name 🗢                         | Author            | rization # 🗢                            | Determination Status 🗢 | Start Date 🗢           | End D                      | Date 🗢                  | State 🗢                |
|                                  | SMITH, JAMES                          | OPXX              | 000000123                               | Pending                | 11/29/2022             | 12/0                       | 8/2022                  | Open                   |
|                                  | SMITH, JAMES                          | OPXX              | 000000000000000000000000000000000000000 | Pending                | 11/29/2022             | 12/0                       | 9/2022                  | Open                   |
|                                  |                                       |                   |                                         | ≪ 1 → )                | H 10 -                 |                            |                         |                        |
|                                  |                                       |                   |                                         |                        |                        |                            |                         |                        |

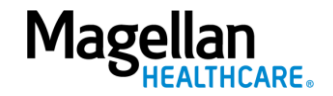

## **Navigation Pane**

- 1. Dashboard Quick link to return to the main dashboard
- 2. **Member Search** Conduct a search for a member using Member ID or member demographics

**NOTE:** When you select a member, the member's demographic information will also show on this pane. This information continues to show until you select a new member, or you have logged out of the authorization system.

| Dashboard       |
|-----------------|
| Member Search 2 |
|                 |
|                 |
|                 |
|                 |

Provider Filter, References, & Authorization Buttons

- 1. **Provider Filter** A tool for searching and filtering providers associated with the user's account.
- 2. **References** The **Help About** option will display information about the system.

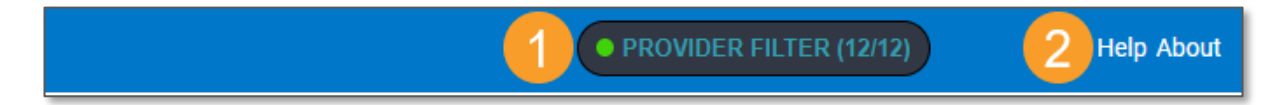

- 3. Create Inpatient Authorization Will begin the creation process for an Inpatient authorization request. Use the drop-down menu to select Behavioral Health.
- 4. **Create Service/Procedure Authorization** Will begin the creation process for a Service/Procedure (Outpatient) authorization request. Use the drop-down menu to select Behavioral Health.

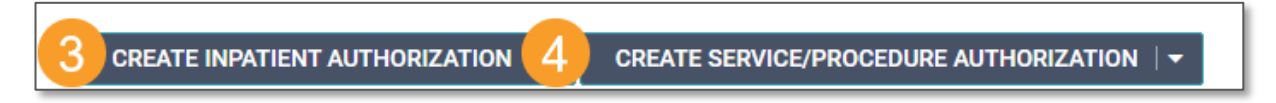

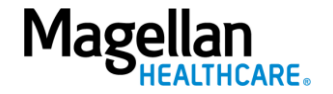

8-©2023 Magellan Health, Inc.